# QUICK GUIDE – CURTAILMENTS IN PARK BERECHNUNGEN

# Ziel:

Diese Kurzanleitung soll Sie bei der Anwendung von Curtailments in zeitreihen- oder statistik-basierten PARK-Berechnungen unterstützen. Der Fokus liegt dabei auf PARK-Berechnungen mit Zeitreihen.

# Übersicht:

- 1. Was ist ein Curtailment?
- 2. Anforderungen an Curtailments
- 3. Curtailment-Regeln definieren
- 4. Priorisierung bei mehreren Regeln
- 5. Zeitreihen-basierte PARK-Berechnung und Ermittlung von Verlusten
- 6. Statistik-basierte PARK-Berechnung und Ermittlung von Verlusten
- 7. FAQ

## 1. WAS IST EIN CURTAILMENT?

Curtailments sind geplante Reduktionen der Leistung von Windenergieanlagen (WEA). In PARK-Berechnungen mit windPRO 3.2 konnten Curtailments nur über Windgeschwindigkeit und -richtung definiert und nur eine komplette Abschaltung berücksichtigen werden.

In PARK-Berechnungen mit windPRO 3.3 können WEA mit jedem Betriebsmodus verwendet werden, der im WEA-Katalog hinterlegt ist. Sie können selbst zeitliche und/oder klimatische Bedingungen festlegen, um unterschiedliche Betriebszustände zu nutzen.

Die Curtailment-Regeln werden in den individuellen WEA-Objekten definiert und in der PARK-Berechnung angewandt. Abhängig von den jeweiligen Einstellungen kann dies den Ertrag und die Wake-Verluste der Anlagen erhöhen oder verringern.

In dieser Kurzanleitung betrachten wir das Curtailment einer WEA in einem Windpark mit zwei Curtailment-Regeln: Wind-Sektor-Management (WSM) und Fledermausabschaltung.

### 2. ANFORDERUNGEN AN CURTAILMENTS

Für die hier beschriebenen Berechnungen wird windPRO 3.3 mit den lizenzierten Modulen BASIS, PARK, METEO und MODEL sowie WAsP (ab Version 11) benötigt.

Je nach Art der PARK-Berechnung und der Komplexität der Curtailment-Strategie werden drei Elemente benötigt:

- WEA-Objekt(e) mit Curtailment
- Windstatistik oder METEO-Objekt (muss die Signale enthalten, die in Curtailment-Regeln genutzt werden)
- Alternative Leistungskennlinien / Betriebsmodi im WEA-Katalog, können auch als *LK-/Schall-Paare* oder *PowerMatrix* definiert sein

# 3. CURTAILMENT-REGELN DEFINIEREN

Öffnen Sie die Eigenschaften der WEA mit Curtailment (从 oder ≯):

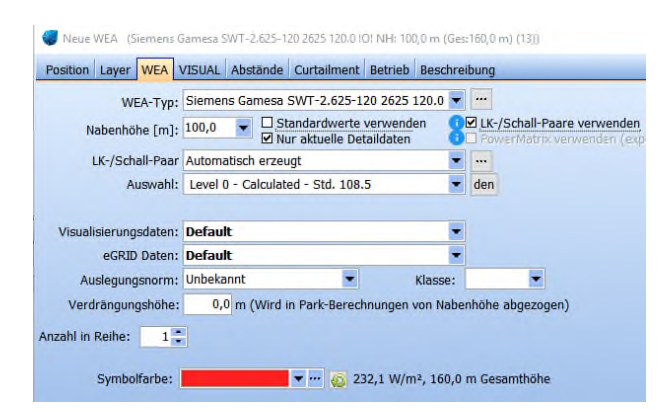

Wählen Sie die Leistungskennlinie für diese WEA. Diese wird später als Referenz genutzt, um Verluste/Gewinne der Curtailments zu bestimmen.

Anschließend wechseln Sie auf Register Curtailment:

| 😽 Neue WEA (Siemens Ga | mesa SWT-2.625-120 262                                                            | 5 120.0 IOI NH: 100 | ),0 m (Ges:160,0 m) (13) | ) — |         |
|------------------------|-----------------------------------------------------------------------------------|---------------------|--------------------------|-----|---------|
| Position Layer WEA V   | SUAL Abstände Curta                                                               | ailment Betrieb     | Beschreibung             |     | Qk      |
| Aktiv Prioriti 🛆 Name  | Тур                                                                               | Betriebsn           | nodus Bedingungen        |     | Abbruch |
|                        |                                                                                   |                     |                          |     |         |
|                        | <no da<="" th=""><td>ta to display&gt;</td><td></td><td></td><td>Zurück</td></no> | ta to display>      |                          |     | Zurück  |
|                        |                                                                                   |                     |                          |     | Weiter  |
|                        |                                                                                   |                     |                          |     |         |
| Hinzuf. Löscher        | Bearbeiten                                                                        | Nach oben Na        |                          |     |         |

Über **Hinzuf.** wird der Liste eine neue Curtailment-Regel hinzugefügt. Es öffnet sich ein neues Fenster, um die Curtailment-Regel zu definieren:

| 🦪 Regel bearbeiten                                                                           |                  |         |     | -   |          | ×  |
|----------------------------------------------------------------------------------------------|------------------|---------|-----|-----|----------|----|
| Тур:                                                                                         |                  |         |     |     |          | -  |
| Name:                                                                                        |                  |         |     |     |          |    |
| Bedingung für Curtailment                                                                    |                  | Einheit | Von | Bis |          |    |
|                                                                                              |                  |         |     |     |          |    |
|                                                                                              |                  |         |     |     |          |    |
| <no.< th=""><th>data to display&gt;</th><th></th><th></th><td></td><td></td><td></td></no.<> | data to display> |         |     |     |          |    |
|                                                                                              |                  |         |     |     |          |    |
|                                                                                              |                  |         |     |     |          |    |
|                                                                                              |                  |         |     |     |          |    |
| Signal löschen                                                                               |                  |         |     |     | jung ent | f, |
| Betriebsmodus:                                                                               |                  |         |     |     |          |    |
| Abschaltung                                                                                  |                  |         |     |     |          | ~  |
| <u>Ok</u> Abbruch                                                                            |                  |         |     |     |          |    |

Wählen Sie, welche Art von Curtailment verwendet werden soll:

|               | peiten                                   |
|---------------|------------------------------------------|
| Typ:<br>Name: | Wind Sektormanagement<br>Schall<br>Võgel |
| Bedingung f   | Fledermäuse                              |
|               | Anderes Curtailment                      |

Die Auswahl des Curtailment-Typs legt fest, welcher Kategorie die Verluste/Gewinne in LOSS & UNCERTAINTY zugewiesen werden.

Für jeden Curtailment-Typ (Sektormanagement, Schall-Curtailment, Fledermaus- oder Vogel-Abschaltung) sind bereits einige Signale vordefiniert.

Anschließend geben Sie Ihrer Curtailment-Regel einen aussagekräftigen Namen. Dieser wird später im Bericht

erscheinen und kennzeichnet die berechneten Verluste dieser Curtailment-Regel.

In diesem Beispiel erstellen wir ein Sektormanagement. Die vordefinierten Signale sind mittlere Windgeschwindigkeit und Windrichtung:

| Гур:        | Wind Sektormanagement |         |     |        |         | J  |
|-------------|-----------------------|---------|-----|--------|---------|----|
| Name:       | Wind Sektormanagement |         |     |        |         |    |
| Bedingung   | für Curtailment       | Finheit | Von | Bis    |         | _  |
| Mittlere Wi | ndaeschw.             | m/s     | 0   | 75     |         |    |
| Windrichtu  | na                    | Grad    | 0   | 360    |         |    |
|             |                       |         |     |        |         |    |
| Signal lä   | schen                 |         |     | Bedina | ung ent | f. |
| Signal la   | schen dus:            |         |     | Beding | ung ent | f. |
|             |                       |         |     |        |         |    |

Wir passen die vordefinierten Signale auf unsere Anforderungen an: Die WEA soll zwischen 6 m/s und 10 m/s abgeschaltet werden, wenn der Wind aus dem Sektor WSW kommt.

| Bedingung für Curtailment | Einheit | Von | Bis |
|---------------------------|---------|-----|-----|
| Mittlere Windgeschw.      | m/s     | 10  | 75  |
| Windrichtung              | Grad    | 225 | 255 |

Anschließend definieren wir, wie sich die WEA verhalten soll, wenn die Bedingungen eintreten und wählen als Betriebsmodus **Abschaltung**:

| Betriebsmodus:                    |   |
|-----------------------------------|---|
| Abschaltung                       | - |
| Abschaltung                       |   |
| Level 0 - Calculated - Std. 108.5 |   |
| Level 1 - Calculated1.5           |   |
| Level 2 - Calculated2.5           |   |
| Level 3 - Calculated3.5           |   |
| Level 4 - Calculated4.5           |   |

Speichern Sie die neue Curtailment-Regel mit OK.

Um eine weitere Regel hinzuzufügen, gehen Sie wieder auf **Hinzuf**. Wir wollen nun eine Regel für nächtliche Schallreduzierung auf einen anderen Betriebsmodus erstellen und wählen als Curtailment-Typ **Schall**. Es erscheinen fünf vordefinierte Zeilen, die gemäß der Vorgaben -in diesem Fall zum Schallschutz- angepasst werden können.

| yp:                  | :                                | Schall                               |                           |                                    |                                              |                     |                              |
|----------------------|----------------------------------|--------------------------------------|---------------------------|------------------------------------|----------------------------------------------|---------------------|------------------------------|
| am                   | ne:                              | Schall                               |                           |                                    |                                              |                     |                              |
|                      | Beding                           | ung für C                            | Curtailment               |                                    | Einheit                                      | Von                 | Bis                          |
| Ð                    | Datum                            |                                      |                           |                                    | dd/mm                                        | 01.01               | 31.12                        |
| 0                    | Zeit                             |                                      |                           |                                    | hh:ss                                        | 22:00               | 05:59                        |
| 0                    | Woche                            | ntag                                 |                           |                                    |                                              | Montag              | Sonntag                      |
|                      | Mittlere                         | e Windge                             | ischw.                    |                                    | m/s                                          | 0                   | 75                           |
|                      | Windrig                          | chtung                               |                           |                                    | Grad                                         | 0                   | 360                          |
|                      |                                  |                                      |                           |                                    |                                              |                     |                              |
| <<br>Die<br>Gr       | farbiger<br>andere               | n Zeilen<br>Berechn<br>schen         | können nur<br>Jungen wird | bei zeitreihenba<br>die gesamte Re | sierten PARK-Berechn<br>gel nicht verwendet. | ungen verwe<br>Bedi | endet werder<br>ingung hinzu |
| <<br>Die<br>Für<br>S | farbiger<br>andere<br>ilgnal lös | n Zeilen<br>Berechn<br>schen<br>dus: | können nur<br>iungen wird | bei zeitreihenba<br>die gesamte Re | sierten PARK-Berechn<br>gel nicht verwendet. | ungen verwe<br>Bedi | indet werder                 |

Hier ändern wir in der zweiten Zeile die Zeit des Curtailments auf den Nachtzeitraum 22:00 Uhr bis 5:59 Uhr. Der Betriebsmodus kann ganz unten ausgewählt werden. Die Auswahl enthält alle vorhandenen Leistungskennlinien des gewählten WEA-Typs aus dem WEA-Katalog.

Nicht benötigte Signale, in diesem Fall alle außer Zeit, da der Nachtzeitraum das einzige Kriterium ist, können für bessere Übersichtlichkeit über Signal löschen entfernt werden.

Zusätzlich wollen wir noch eine potenzielle Überhitzung der WEA vermeiden und erstellen eine Curtailment-Regel, die eine Abschaltung bei über 35°C berücksichtigen soll. Dazu wählen Sie als Typ Anderes Curtailment. Hier gibt es keine vordefinierten Bedingungen, also fügen Sie über Bedingung hinzuf. das Temperatursignal hinzu und wählen als abzuschaltende Temperaturen 30-75 °C und Betriebsmodus Abschaltung.

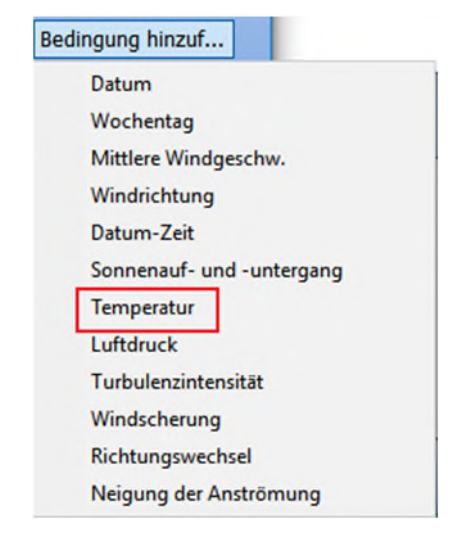

Auch bei allen anderen Curtailment-Typen können über den gleichen Weg zusätzlich zu den vordefinierten noch weitere Bedingungen hinzugefügt werden.

Wir verlassen das Fenster über OK.

#### 4. PRIORISIERUNG BEI MEHREREN REGELN

Wir haben nun drei Curtailment-Regeln:

| Po  | sition | Layer WEA | VISUAL Abstance | de Curtoilment Bet | neb Beschreibe   | ing                   |
|-----|--------|-----------|-----------------|--------------------|------------------|-----------------------|
|     | Aktiv  | Promitin  | Name            | Түр                | Retriebsmodus    | Redingungen           |
| - 1 |        | - 1       | Wind Sektormana | Wind Sektormanage  | Abschaltung      | WS [10;75], Wdir [22! |
| 0   |        | 2         | Uberhitzung     | Anderes Curtailmen | Abschaltung      | T [35;75]             |
| 0   |        | 3         | Schall          | Schall             | Level 3 - Calcul | Time [22:00;05:59]    |

Die Zahl in der Spalte Priorität entscheidet, welche der Curtailment-Regeln vorrangig angewendet wird, wenn für den gleichen Zeitraum mehrere Regeln zutreffen. Damit wird auch festgelegt, welcher Kategorie die Verluste später in der LOSS & UNCERTAINTY-Berechnung zugeordnet werden.

Wenn zum Beispiel nachts um 2:00 Uhr die Windgeschwindigkeit über 10 m/s liegt und die Windrichtung 230° beträgt, treffen Regel 1 und 3 zu. **Es kann aber nur eine Curtailment-Regel angewendet werden**. Daher wird die Regel mit der höchsten Priorität verwendet. Nur wenn die Regel mit der höchsten Priorität für den betrachteten Zeitstempel nicht zutrifft, wird die nächste Regel in der Rangfolge betrachtet.

Hier wird also beim betrachteten Zeitstempel der WEA die Abschaltung angenommen und keine Änderung des Betriebsmodus. Die Prioritäten können mit den **Nach oben** bzw. **Nach unten**-Buttons verändert werden.

Die wichtigste Curtailment-Regel sollte also ganz oben platziert werden, um zu gewährleisten, dass diese in der PARK-Berechnung zuerst geprüft wird.

Als kleine Hilfe bei der Priorisierung haben Abschaltungen automatisch immer höhere Priorität als Änderungen auf einen anderen Betriebsmodus.

# 5. ZEITREIHEN-BASIERTE PARK-BERECHNUNG UND ERMITTLUNG VON VERLUSTEN

#### **Curtailments anwenden**

Starten Sie eine neue PARK-Berechnung und wählen Sie eine der zeitreihenbasierten PARK-Berechnungen (Zeitreihe aus MESO-Daten oder Zeitreihe aus

**Messdaten**). Grundsätzliche Informationen über PARK-Berechnungen mit Zeitreihen finden Sie in unserem <u>windPRO-Wiki</u> (aus windPRO direkt erreichbar über Hilfe | Hilfe (Internet)).

Auf dem Register **Optionen** wählen Sie **Curtailments** anwenden.

| PARK (Produktion basierend auf MODEL oder METEO)                              |                     |             |
|-------------------------------------------------------------------------------|---------------------|-------------|
| Hauptteil Optionen Wake WEA Scaler Curtailment Leis                           | tungskennlinie Besc | hreibung    |
| Berechnen                                                                     |                     |             |
| <ul> <li>Mittlere Jahresproduktion (AEP) - Berechnungsergebnis wir</li> </ul> | d anhand der Sample | ezahl auf   |
| Skalierung anhand Jahreszeiten EMD Default                                    | -                   | Bear        |
| Langzeit-Korrekturfaktor (auf Energie): 1,00                                  |                     |             |
| O Produktion für spezifische Periode (keine mittlere Jahrespro                | duktion)            |             |
| Korrektur für Daten-Verfügbarkeit                                             | START - STOP Ze     | tterr aus 1 |
| Tageszeitabhängige Leistungskennlinie, wenn verfügbar                         | Zeiträume           | bearb.      |
| Curtailments anwenden                                                         |                     |             |

Dadurch erscheint ein neues Register: **Curtailment**. Hier sind die definierten Curtailment-Regeln noch einmal übersichtlich dargestellt, für alle WEA, die auf Register **WEA** für diese PARK-Berechnung ausgewählt wurden.

| Hauptteil  | Optionen Wake 1                    | WEA Scaler Curtailment I       | Leistun           | gskennlinie Beschri                     | eibung              |                                                              |                                             |                                           |
|------------|------------------------------------|--------------------------------|-------------------|-----------------------------------------|---------------------|--------------------------------------------------------------|---------------------------------------------|-------------------------------------------|
| Ansicht:   | • WEA                              | O Curtailment-T                | yp                |                                         |                     |                                                              |                                             |                                           |
| C dedi den | ung zulassen (kam                  | Auswirkungen auf anderen       | Berech            | inungen naben)                          |                     |                                                              |                                             |                                           |
| Bearbeiten | Anw.kennung                        | WEA                            | Aktiv             | Name                                    | Priorität           | Curtailment-Typ                                              | Betriebsmodus                               | Bedingungen                               |
| Bearbeiten | Anw.kennung                        | WEA<br>Siemens Gamesa SW1-2.6: | Aktiv             | Name                                    | Priorität           | Curtailment-Typ                                              | Betriebsmodus                               | Bedingungen                               |
| Bearbeiten | Anw.kennung T<br>WEA S - Curtailed | WEA<br>Siemens Gamesa SWT-2.6: | Aktiv             | Name<br>Wind Sektormanas                | Priorität<br>1      | Curtailment-Typ<br>Wind Sektormanagen                        | Betriebsmodus<br>Abschaltung                | Bedingungen<br>WS [10;75], V              |
| Bearbeiten | Anw.kennung<br>WEA 5 - Curtailed   | WEA<br>Siemens Gamesa SWT-2.6: | Aktiv<br>Ja<br>Ja | Name<br>Wind Sektormanaç<br>Überhitzung | Priorität<br>1<br>2 | Curtailment-Typ<br>Wind Sektormanagen<br>Anderes Curtailment | Betriebsmodus<br>Abschaltung<br>Abschaltung | Bedingungen<br>WS [10;75], V<br>T [30;75] |

In dieser Liste ist es auch möglich, die Curtailment-Regeln der einzelnen WEA zu verändern bzw. zu ergänzen. Dazu aktivieren Sie **Bearbeitung zulassen** und klicken auf das blaue Feld "…" unter **Bearbeiten**.

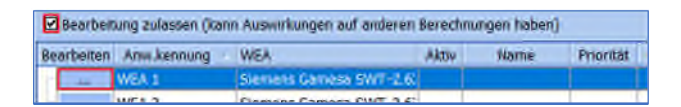

#### Klimadaten definieren

Unterhalb der Curtailment-Liste sind die klimatischen Signale aufgeführt, die zur Prüfung der Curtailment-Bedingungen benötigt werden. Zusätzlich zu den Windbedingungen wird auch ein Temperatursignal gebraucht, um die Abschaltung zum Überhitzungsschutz modellieren. Die Werte der zu mittleren Windgeschwindigkeit und Windrichtung werden immer automatisch aus dem Scaler übernommen, da das im Scaler verwendete METEO-Objekt auch ein Temperatursignal enthält, kann auch dieses aus dem Scaler übernommen werden. Es kann aber auch ein alternatives METEO-Objekt gewählt werden.

| Verwendete Signale in<br>Curtailment-Bedingungen | Quelle Signal          | Höhe im METEO-Objekt              | Ansich |
|--------------------------------------------------|------------------------|-----------------------------------|--------|
| Mittlere Windgeschw.                             | Scaler                 |                                   |        |
| Windrichtung                                     | Scaler                 |                                   |        |
| Temperatur                                       | METEO-Objekt           | Temperaturmessung 100m - 100.00 m | ▼      |
|                                                  | Scaler<br>METEO-Objekt |                                   |        |

Die hier gewählte Datenquelle wird nur genutzt, um zu entscheiden, ob die Curtailment-Regeln zutreffen, aber nicht als Basis für die Ertragsberechnung. Im Unterschied zu Daten aus dem Scaler, werden die Werte, die hier direkt aus METEO-Objekte übernommen werden, nicht auf Nabenhöhe umgerechnet.

Idealerweise sollte die zusätzlich gewählte Datenquelle den gleichen Zeitraum abdecken wie die Winddaten. Wenn ein Signal, das in einer Curtailment-Regel verwendet wird, für einige Zeitstempel nicht vorliegt, wird die betreffende Regel für diese Zeitpunkte ignoriert.

Die Anzahl der Zeitstempel mit Curtailments und auch die, die aufgrund fehlender Daten nicht verwendet werden konnten, sind auf der Berichtsseite **Curtailment-Annahmen** dargestellt.

#### Berichte

Nach Abschluss der PARK-Berechnung enthält das Hauptergebnis als weitere Spalte die Curtailment-Verluste jeder WEA:

| AEP<br>Ergebnis | Curtailment-Verlust | Wake-Verluste |
|-----------------|---------------------|---------------|
| [MWh/a]         | [%]                 | [%]           |
| 11.217,5        | 0,0                 | 2,0           |
| 10.712,9        | 0,0                 | 6,1           |
| 10.699,6        | 0,0                 | 3,3           |
| 10.475,2        | 0,0                 | 6,5           |
| 9,746.1         | 12.5                | 4.0           |

Die Curtailments können die Wake-Verluste verändern, da die Abschaltung oder ein veränderter Betriebsmodus die Windgeschwindigkeit an benachbarten WEA beeinflusst. Dies wird berücksichtigt, bevor die Curtailment-Verluste der nachfolgenden WEA ermittelt werden.

Eine Übersicht aller Curtailments wird auf der Berichtsseite **Curtailment-Annahmen** gezeigt:

#### **PARK - Curtailment-Annahmen**

| Bere                                 | <b>chnung։</b> Qւ                 | iick Gui                               | de - (          | Curtailr  | nent_Temperatur \                | /oll                      |
|--------------------------------------|-----------------------------------|----------------------------------------|-----------------|-----------|----------------------------------|---------------------------|
| Curt                                 | ailment-Sig                       | jnale                                  |                 |           |                                  |                           |
| Signal<br>Mittler<br>Windri<br>Tempe | e Windgeschw.<br>chtung<br>eratur | Signalqu<br>Scaler<br>Scaler<br>METEO- | ielle<br>Objekt | METE      | D-Objekt<br>pnwx_N51.830_E009.17 | 70 (7) - 100,00 m         |
| WEA                                  | -Curtailme                        | nts                                    |                 |           |                                  |                           |
| WEA                                  | A Name                            |                                        | Index           | Priorität | Тур                              | Aktion                    |
|                                      | 5 Wind Sektorma                   | nagement                               | 1               | 1         | Wind Sektormanagement            | Abschaltung               |
| *                                    | 5 Uberhitzung                     |                                        | 2               | 2         | Anderes Curtailment              | Abschaltung               |
|                                      | 5 Schall                          |                                        | 3               | 3         | Schall                           | Level 3 - Calculated3.5 c |

Die Spalte **Index** entspricht dem Curtailment-Index in Ergebnis-in-Datei, und ermöglicht es für jeden Zeitstempel nachzuvollziehen, welche Curtailment-Regel verwendet wurde.

Die Spalte **Male ignoriert – fehlende Daten** enthält die Anzahl der Zeitstempel mit fehlenden Signalen für eine bestimmte Curtailment-Regel. Die Curtailment-Regel wurde für diese Zeitstempel ignoriert. In diesem Beispiel gab es 42 Zeitstempel ohne Temperaturdaten. Zu diesen Zeiten konnte die Curtailment-Regel "Überhitzung" nicht geprüft werden und wurde daher ignoriert.

| Male      | Male       |
|-----------|------------|
| angewandt | ignoriert- |
|           | fehlende   |
|           | Daten      |
| 969       | 0          |
| 9         | 42         |
| 5548      | 0          |

In der **Produktionsanalyse** werden die sektoriellen Curtailment-Verluste gezeigt:

#### **PARK - Produktionsanalyse**

Berechnung: Quick Guide - Curtailment\_Temperatur v Sektorweise Analyse

| Sektor                        | [MWh] | 0 N          | 1 NNO        | 2 ON         |
|-------------------------------|-------|--------------|--------------|--------------|
| Brutto                        |       | 716,1        | 1.084,3      | 2.413        |
| -Reduktion durch Curtailment  | [MWh] | 0,4          | 0,5          | 2            |
| Wind Sektormanagement         | [MWh] | 0,0          | 0,0          | (            |
| Schall                        | [MWh] | 0,4          | 0,5          | 2            |
| Anderes Curtailment           | [MWh] | 0,0          | 0,0          | (            |
| -Reduktion durch Wakeverluste | [MWh] | 0,0          | 84,8         | 165          |
| Resultierende Energie         | [MWh] | <b>715,6</b> | <b>998,9</b> | <b>2.242</b> |
| -Reduktion durch Curtailment  | [%]   | 0,1          | 0,0          | (            |
| Wind Sektormanagement         | [%]   | 0,0          | 0,0          | (            |
| Schall                        | [%]   | 0,1          | 0,0          | (            |

Dabei wird auf den zusammenfassenden **Produktionsanalysen** (z.B. "Alle neuen WEA") nur jeweils eine Zeile pro Curtailment-Kategorie angezeigt (wie oben), auf Berichten für einzelne WEA wird jedes Curtailment durch eine eigene Zeile repräsentiert.

Da je nach Curtailment-Strategie mehrere Leistungskennlinien (LK) genutzt werden können, zeigt die Berichtsseite **Leistungskennlinien-Analyse** alle verwendeten Leistungskennlinien. Für detaillierte Angaben, wann genau welche LK genutzt wurde, muss die zeitliche Variation aus **Ergebnis-in-Datei** exportiert werden:

|     | Hauntergel   | Berechnungs-Voraussetzunger  | n   |
|-----|--------------|------------------------------|-----|
|     | Produktion   | Berechnen                    |     |
|     | Leistungske  | Drucken/Ansicht/Darst.Option | nen |
| -   | Analyse de   | Duplizieren                  | -   |
|     | WEA-Abstä    | Löschen                      | De  |
|     | Zeitliche Va | Umbenennen                   | F2  |
|     | Scaling-Inf  | Ergebnis in Datei            |     |
|     | Curtailmen   | Speichern als PDF            |     |
|     | Karte        | Alle expandieren             |     |
| ) - | +            | Alle reduzieren              |     |

Eine PARK-Berechnung mit Curtailments kann inklusive der schon berechneten Verluste in LOSS & UNCERTAINTY geladen werden:

PARK (Produktion basierend auf MODEL oder METEO)
 LOSS&UNCERTAINTY (Analyse der Verluste und Unsicherheiten, Bankability)

In LOSS & UNCERTAINTY können beispielsweise die Verluste von Schattenwurfabschaltung berechnet sowie weitere Verluste wie elektrische Verluste, Verfügbarkeit etc. eingegeben werden, um sehr einfach z.B. den P<sub>90</sub> zu berechnen:

| Ξ | Gruppe : 6: Curtailment (Verlust = 2,46 %) |           |  |
|---|--------------------------------------------|-----------|--|
|   | Wind Sektormanagement                      | Enthalten |  |
|   | Einspeisemanagement                        |           |  |
|   | Einspeisevertrags-Curtailment (PPA)        |           |  |
|   | Schall                                     | Enthalten |  |
|   | Schattenwurf                               |           |  |
|   | Vögel                                      |           |  |
|   | Fledermäuse                                |           |  |
|   | Anderes Curtailment                        | Enthalten |  |
| + | Gruppe : 7. Sonstige (Verlust = 0,00 %)    |           |  |

6. STATISTIK-BASIERTE PARK-BERECHNUNG UND ERMITTLUNG VON VERLUSTEN

Die Curtailment-Einstellungen für windstatistikbasierte PARK-Berechnungen sind den zeitreihenbasierten sehr ähnlich.

Öffnen Sie PARK aus der Berechnungsliste und wählen Standard PARK mit WAsP. Aktivieren Sie die Verwendung der Curtailment-Regeln auf dem Register Optionen über Curtailments anwenden:

| 🦪 PARK (I                                    | Produktion | basiere | nd auf N | MODEL oder M | ETEO) |  |  |
|----------------------------------------------|------------|---------|----------|--------------|-------|--|--|
| Hauptteil Optionen WEA Wind Curtailment Verd |            |         |          |              |       |  |  |
| Berechne                                     | n:         | ondon   |          |              |       |  |  |

Dadurch erscheint das neue Register Curtailment, das eine Übersicht der definierten Curtailment-Regeln für jede auf Register WEA gewählte Anlage bietet. Die Einstellungen sind den zeitreihenbasierten ähnlich.

Der Hauptunterschied liegt in der Signalauswahl: Die windstatistikbasierte PARK-Berechnung kann *nur Windgeschwindigkeit und -richtung* verwenden. Andere Bedingungen, die z.B. Temperaturen o.a. benötigen, können nicht ausgewertet werden und werden ignoriert.

Genau wie in der zeitreihenbasierten PARK-Berechnung werden die Auswirkungen des Curtailments im **Hauptergebnis** und in der **Produktionsanalyse** dargestellt. Die Liste der Curtailment-Regeln sind auf der Berichtsseite **Curtailment** zu finden sowie in Ergebnis-in-Datei.

#### 7. FAQ

#### Wie beeinflussen Curtailments die Wake-Verluste?

Das Curtailment einer WEA kann die benachbarte WEA beeinflussen, denn wenn die davorstehende WEA reduziert betrieben wird, wird dadurch der Wake-Verlust der folgenden WEA verringert.

Daher beeinflusst diese Änderung der Windgeschwindigkeit auch, ob und welche Curtailments an der folgenden WEA angewendet werden sollten, es wird sozusagen eine Kettenreaktion gestartet, die sich durch den ganzen Windpark ziehen kann. Das gilt sowohl für zeitreihen- als auch statistikbasierten PARK-Berechnungen.

### Wo finde ich einen Überblick aller Curtailment-Einstellungen?

Markieren Sie mehrere WEA-Objekte und gehen per Rechtsklick auf **Objekt(e) bearbeiten**, damit gelangen Sie auf das Multi-Bearbeitungs-Fenster.

| <br> |                        |
|------|------------------------|
| 스    | Objekt(e) bearbeiten   |
| 싔    | Objekt(e) löschen      |
| 슀    | Objekt(e) klonen       |
|      | Objekt(e) konjeren (c) |

Gehen Sie auf Register Curtailments und wählen dort Anzeigen nach WEA, um die Übersicht aller Curtailment-Einstellungen zu erhalten.

| Po | Meh   | rere Objekte bearbeit<br>WEA Betrieb C | en<br>urtailments Reihen |       |                    |           |                     |           |
|----|-------|----------------------------------------|--------------------------|-------|--------------------|-----------|---------------------|-----------|
| 0  | Curta | ilments bearbeiten                     | O Anzeigen nach WEA      | C     | ) Anzeigen nach Cu | tailment- | Гур                 |           |
| Ar | sicht | Anw.kennung                            | WEA                      | Aktiv | Name               | Priorität | Curtailment-Typ     | Betriebsr |
| Ę  |       | WEA 5 - Curtailed                      | Siemens Gamesa SWT-2.62  |       | A second second    |           |                     |           |
|    |       |                                        |                          | Ja    | Wind Sektormanag   | 1         | Wind Sektormanagen  | Abschalt  |
|    | -     |                                        |                          | Ja    | Überhitzung        | 2         | Anderes Curtailment | Abschalt  |
|    | -+    |                                        |                          | Ja    | Schall             | 3         | Schall              | Level 3 - |
|    |       | WEA 4                                  | Siemens Gamesa SWT-2.6   |       |                    |           |                     |           |

# Wie kann ich mehrere Curtailments auf einmal definieren?

Wenn alle WEA-Typen und Curtailment-Regeln identisch sind, können die Curtailment-Regeln gleichzeitig definiert oder bearbeitet werden. Markieren Sie dafür mehrere WEA-Objekte und gehen per Rechtsklick auf **Objekt(e) bearbeiten**. Gehen Sie auf das Register **Curtailments** und wählen **Curtailments bearbeiten**.

| 😡 Mehrere Objekte bearbeiten                      |                                 |
|---------------------------------------------------|---------------------------------|
| Position WEA Betrieb Curtailments Reihen          |                                 |
| O Curtailments bearbeiten     O Anzeigen nach WEA | O Anzeigen nach Curtailment-Typ |

Wenn Sie hier eine neue Curtailment-Regel einfügen, wird diese allen gewählten WEA hinzugefügt.

Wenn für eine der WEA bereits Curtailment-Regeln definiert sind, die nicht *exakt identisch* zu den anderen WEA sind (Aktiv, Priorität, Name, Typ, Betriebsmodus, Bedingungen), erscheinen diese als Zeile **Individuelle Curtailments**. Diese können hier nicht bearbeitet werden.

Alle WEA sind vom selben Typ, aber die Curtailme gewählten WEA zugewiesen.

| Aktiv        | Priorität | Name                      | Т |
|--------------|-----------|---------------------------|---|
| $\checkmark$ |           | Individuelle Curtailments | I |

Wird eine neue gemeinsame Regel für die gewählten WEA erstellt, wird sie je nach Typ über oder unter den gruppierten individuellen Curtailments angeordnet.

|   | AktiN | Priorität |   | Name                      | Тур                   | Betriebsmodus | Bedingungen                    |
|---|-------|-----------|---|---------------------------|-----------------------|---------------|--------------------------------|
| 0 |       |           | 1 | Fledermäuse               | Fledermäuse           | Abschaltung   | Date [01.04;30.09], SunRiseSet |
|   | Ð     |           |   | Individuelle Curtailments | Individuelle Curtailm |               |                                |

Wie kann ich Curtailment-Regeln aus Excel einfügen? Markieren Sie dafür mehrere WEA-Objekte und gehen per Rechtsklick auf **Objekt(e) bearbeiten**. Gehen Sie auf Register Curtailments und wählen dort **Anzeigen nach WEA**, ganz unten gehen Sie auf **Importieren**, um das Import-Fenster anzuzeigen.

| Curtailment-Daten impo                                                                                | rtieren                                                                                                    |                                                                                                    | -                |     | × |
|----------------------------------------------------------------------------------------------------|----------------------------------------------------------------------------------------------------|----------------------------------------------------------------------------------------------------|------------------|-----|---|
| Ablauf Datenimport:<br>1) Vorlage über Zwische<br>2) Einfügen/Aktualisieren<br>3) WEA-ID wählen, dann | nablage z.B. in Excel kopie<br>i zeigt den Inhalt der Zwis<br>i OK                                                                                                    | eren und Tabelle ausfüllen (unterer Teil der V<br>schenablage unten an                                                                                                    | /orlage = Legend | le) |   |
| Inhalt Zwischenablage                                                                                 | Einfügen/Aktualis,                                                                                                    | Vorlage in Zwischenablage                                                                                                    |                  |     |   |
| 2                                                                                                    |                                                                                                    |                                                                                                    |                  |     | * |
| WEA ID<br>O Koordinates /7 Sealter                                                                    | ) im aktuallan Projekt-Koo                                                                                                    | minateometers obse Ted Transveichen                                                                                                    |                  |     |   |
| Beschreibung                                                                                          | y in another reject too                                                                                                    | and the rate of the rate of th |                  |     |   |
| O Anwenderkennung                                                                                     |                                                                                                    |                                                                                                    |                  |     |   |
| Hinzufügen / Überschreibe                                                                             | m                                                                                                    |                                                                                                    |                  |     |   |
|                                                                                                    |                                                                                                    |                                                                                                    |                  |     |   |
| <ul> <li>Curtailments aller zur i</li> </ul>                                                          | And the state of the state of t | The same thread the second second sec |                  |     |   |
|                                                                                                    | eerbeitung gewaniten we                                                                                                    | EA vor import ioschen                                                                                                    |                  |     |   |

Die Curtailment-Regeln können nun z.B. aus Excel kopiert und in windPRO eingefügt werden, wenn sie im richtigen Format definiert sind. Eine Formatvorlage kann aus dem Import-Fenster in die Zwischenablage kopiert werden. Beim Import werden alle vorher angelegten Curtailment-Regeln gelöscht.

# Welche Signale können zur Definition der Bedingungen genutzt werden?

Für die zeitreihenbasierte PARK-Berechnung können alle der auf S. 3 gezeigten Signale genutzt werden, wenn sie als Zeitreihen im METEO-Objekt vorliegen. Datum und Uhrzeit, Wochentag, Sonnenaufgang und Sonnenuntergang können immer verwendet werden.

Für windstatistikbasierte PARK-Berechnungen können *nur Windgeschwindigkeit und Windrichtung* genutzt werden.

# Wie werden die Curtailment-Verluste in LOSS & UNCERTAINTY übernommen?

Beim Laden der PARK-Berechnung werden die berechneten Curtailment-Verluste automatisch in die passenden Verlust-Kategorien von LOSS & UNCERTAINTY übernommen.

# Warum passt der Zeitstempel der Ergebniszeitreihe nicht zu meiner zeitabhängigen Curtailment-Regel?

PARK betrachtet die Zeitzonen inkl. Sommer- und Winterzeit. Die meisten WEA schalten nicht zwischen Winter- und Sommerzeit um, sondern laufen immer auf WZ. Wenn man eine Uhrzeitbezogene Regel aufstellt, die sich auf SZ bezieht, muss sie deshalb in Winterzeit umgerechnet werden, damit die WEA sie richtig ausführt. Soll z.B. eine Schallreduzierung von 22.00-6:00 durchgeführt werden, bezieht sich diese auf die jeweils aktuelle Zeit. Da die WEA nur Winterzeit kennt, muss die Regel im Gültigkeitszeitraum der Sommerzeit von 21:00 bis 05:00 ausgeführt werden.

#### Wo kann ich kontrollieren, welche Betriebsmodi/ Leistungskennlinien in den Curtailment-Regeln verwendet werden können?

windPRO enthält einen WEA-Katalog mit über 1000 WEA-Modellen und deren Detaildaten. Bei neueren WEA-Typen sind üblicherweise LK für mehrere Betriebsmodi enthalten, diese sollten jedoch im Zweifel mit dem WEA-Hersteller auf Aktualität geprüft werden. Die Liste der verfügbaren LK ist im WEA-Objekt enthalten:

| Neue WEA (Siemens Gamesa SWT-2.625-120 2625 120.0 10! NH: 120,0 m (Ges: 180,0 m) (9)) |                            |
|---------------------------------------------------------------------------------------|----------------------------|
| Position Layer WEA VISUAL Abstande Curtailment Betrieb Bes                            | schreibung                 |
| WEA-Typ: ABC Experimental 1-1 1.0 I-I                                                 | · ···                      |
| Naberhöhe [m]: 130,0  Standardwerte verwenden                                         | LK-/Schall-Paare verwenden |

#### "Standardwerte verwenden"

Wenn Sje "Standardwerte verwenden" aushaken, werden unter Leistungskennlinie im Dropdownmenü alle im WEA-Katalog verfügbaren Betriebsmodi angezeigt.

#### "LK-/Schall-Paare verwenden"

Sie können Ihren eigenen Datensatz an Betriebsdaten auch über eine Kombination von LK- und Schalldaten aus dem WEA-Katalog erstellen. Diese LK-/Schall-Paare werden dann auch hier zur Auswahl angezeigt. Mehr zum Anlegen von Leistungs- und Schall-Paaren finden Sie in unserem <u>Wiki</u>.

#### "PowerMatrix verwenden"

Die PowerMatrix ist ein leistungsstarkes Format, in dem Leistungskennlinien in Abhängigkeit von verschiedenen Betriebsmodi, klimatischen Bedingungen (z.B. Turbulenz und Luftdichte) und Schallstufen enthalten sein können. Wird die PowerMatrix verwendet, werden Leistungs-Korrekturen unnötig und auch besondere Betriebsmodi, wie lastreduzierte Betriebsweisen, können einfach berücksichtigt werden.

Einige Hersteller nutzen bereits das PowerMatrix-Format. Wenn Sie Daten vermissen, sprechen Sie Ihren WEA-Hersteller darauf an, teilweise sind die Daten noch nicht öffentlich zugänglich.